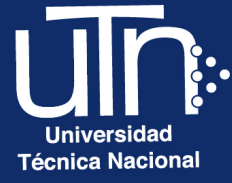

# Configuración de Wiki

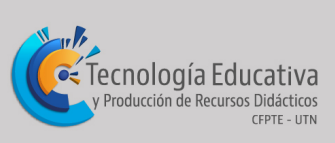

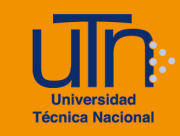

# Tabla de contenido

| а.   | Wiki             | 3  |
|------|------------------|----|
| a.1. | . Agregar wiki   | 3  |
| a.2. | . Editar wiki    | 9  |
| a.3. | . Borrar wiki    | 10 |
| b.   | Página           |    |
| b.1. | . Agregar página | 11 |
| b.2. | . Editar página  | 12 |
| b.3. | . Borrar página  | 14 |
| C.   | Créditos         |    |

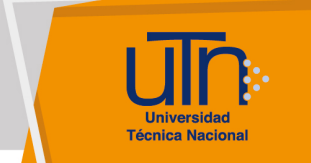

# a. Wiki

# a.1. Agregar wiki

1. Presione el botón **Activar edición**, ubicado en la esquina superior derecha del área de trabajo

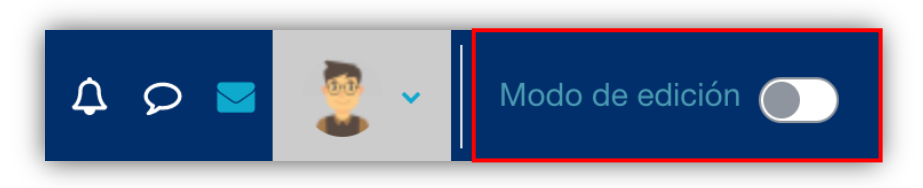

2. Presione la opción **Añade una actividad o un recurso**, ubicada en la esquina inferior derecha de cada semana

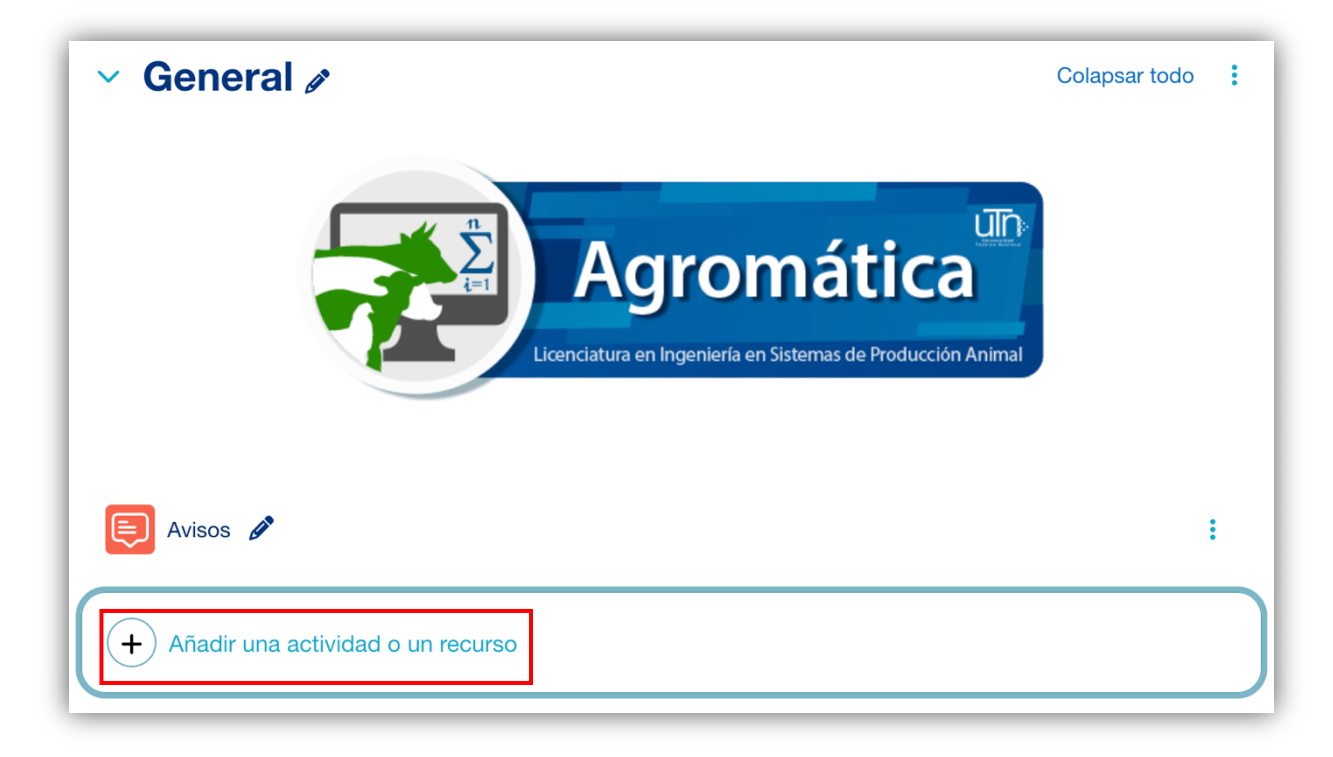

- 1. Se muestra una ventana emergente con tres pestañas: Todos, Actividades y Recursos
- 2. Seleccione la pestaña Actividades y opción Wiki

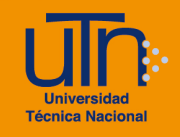

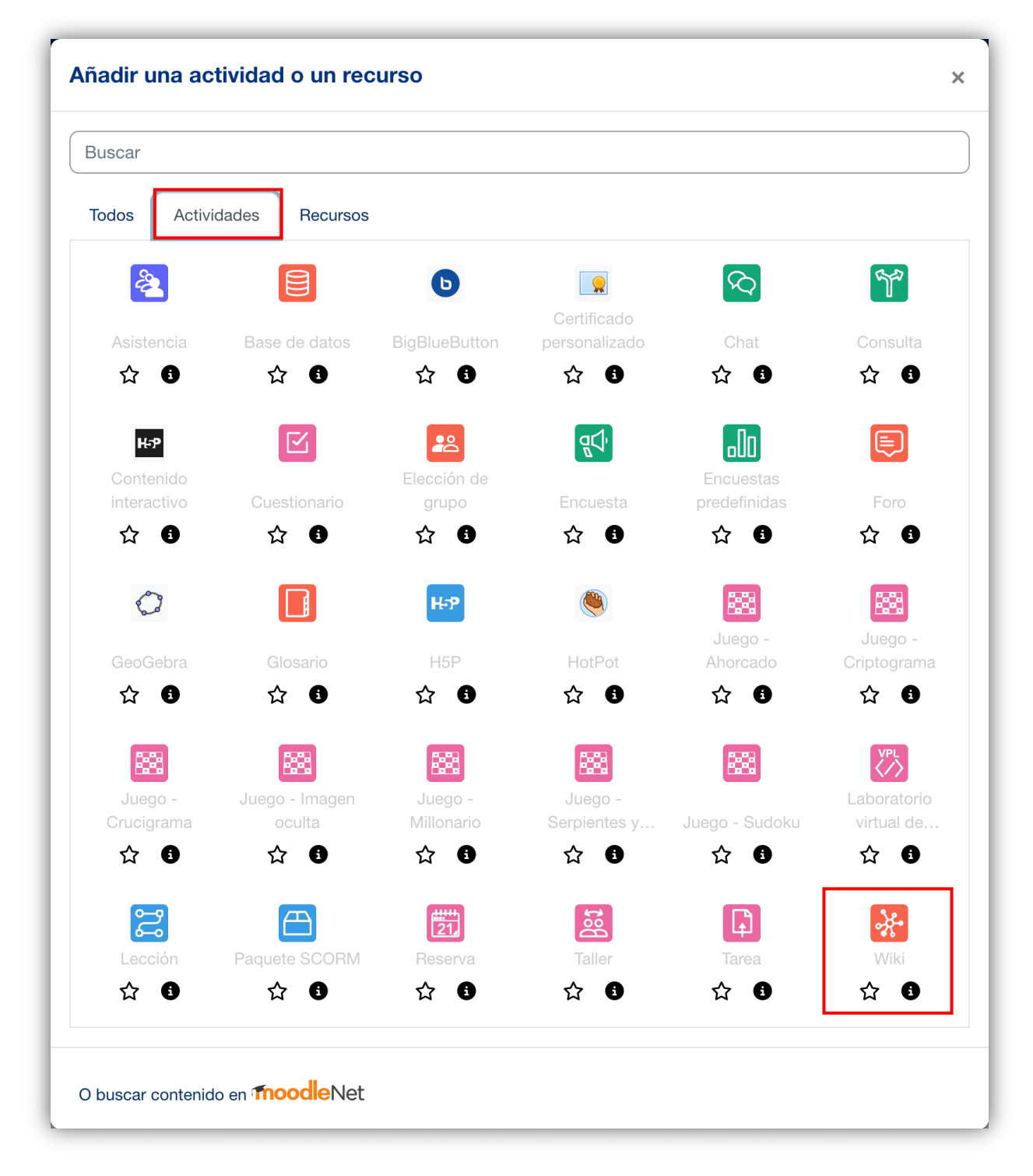

- 3. Se muestran las siguientes secciones
  - a. Secciones
    - General
    - Formato
    - Ajustes comunes del módulo
    - Restricciones de acceso

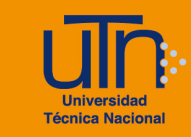

- Condiciones de finalización de actividad
- Marcas
- Competencias
- b. Opción Expandir todo
- c. Botón Guardar cambios y regresar al curso
- d. Botón Guardar cambios y mostrar
- e. Botón Cancelar

| * Agregando un nuevo Wikie                            |         |  |  |  |  |
|-------------------------------------------------------|---------|--|--|--|--|
| > General                                             |         |  |  |  |  |
| > Formato                                             |         |  |  |  |  |
| > Ajustes comunes del módulo                          |         |  |  |  |  |
| > Restricciones de acceso                             |         |  |  |  |  |
| > Condiciones de finalización de actividad            |         |  |  |  |  |
| > Marcas                                              |         |  |  |  |  |
| > Competencias                                        |         |  |  |  |  |
| Enviar notificación de actualización de contenido ?   |         |  |  |  |  |
| Guardar cambios y regresar al curso Guardar cambios y | mostrar |  |  |  |  |
| Cancelar<br>Prequerido                                |         |  |  |  |  |

- 4. A continuación, se explican de manera general las secciones que se deben modificar:
  - a. General: permite configurar la información general
    - Nombre de la wiki: agregue el nombre de la wiki
    - Descripción: coloque las indicaciones de la actividad
    - Modo Wiki: seleccione la opción Wiki colaborativa

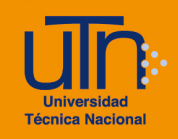

 Nombre de la primera página: se recomienda que lleve de nombre Principal

| General            |                                                      |  |  |  |
|--------------------|------------------------------------------------------|--|--|--|
| Nombre de la wiki  | Wiki                                                 |  |  |  |
| Descripción        | Editar Ver Insertar Formato Herramientas Tabla Ayuda |  |  |  |
|                    | Coloque las indicaciones de la actividad             |  |  |  |
|                    | p 6 palabras Ø tiny a                                |  |  |  |
| Modo Wiki 😮        | Wiki colaborativa 🗢                                  |  |  |  |
| Nombre de la 🏾 🔒 🙆 | Principal                                            |  |  |  |

- b. Formato: permite configurar el formato
  - Formato por defecto: seleccione la opción HTML
  - Forzar formato

| Formato                |   |                  |
|------------------------|---|------------------|
| Formato por<br>defecto | 3 | HTML 🗢           |
|                        |   | ☐ Forzar formato |

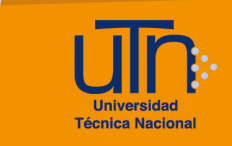

5. Una vez modificadas las secciones correspondientes, presione el botón Guardar cambios y mostrar

Guardar cambios y regresar al curso Guardar cambios y mostrar Cancelar

- 6. Se crea la wiki
- 7. Se muestra las opciones para crear la primera página
  - a. Título nuevo de la página: se le asignó el nombre de Principal
  - b. Formato: seleccione la opción Formato HTML
  - c. Botón Crear página
- 8. Presione el botón Crear página

| <ul> <li>Página nueva</li> </ul> |                    |  |  |  |  |
|----------------------------------|--------------------|--|--|--|--|
| Título nuevo de la 🏾 👤<br>página | Principal          |  |  |  |  |
| Formato (?                       |                    |  |  |  |  |
|                                  | Formato HTML       |  |  |  |  |
|                                  | 🔿 Formato Creole 🌗 |  |  |  |  |
|                                  | O Formato NWiki    |  |  |  |  |
|                                  | Crear página       |  |  |  |  |
| Requerido                        |                    |  |  |  |  |

- 9. Se muestran las opciones para editar la primera página
  - a. Menú de pestañas
    - Ver: permite visualizar la página con el contenido actual
    - Editar: permite modificar la página
    - Comentarios: permite enviar mensajes entre los compañeros para llegar a acuerdos con respecto al desarrollo de la wiki

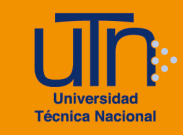

- Historia: muestra un registro con los cambios realizados a la página por parte de cada uno de los participantes
- Mapa: muestra todas las páginas creadas. Por medio de esta pestaña se puede navegar entre las páginas
- Ficheros: muestra la lista de archivos subidos
- Administración: permite modificar y borrar las páginas
- b. Secciones
  - Editando esta página "Principal"
  - Marcas
- c. Opción Expandir todo
- d. Botón Guardar
- e. Botón Vista previa
- f. Botón Cancelar

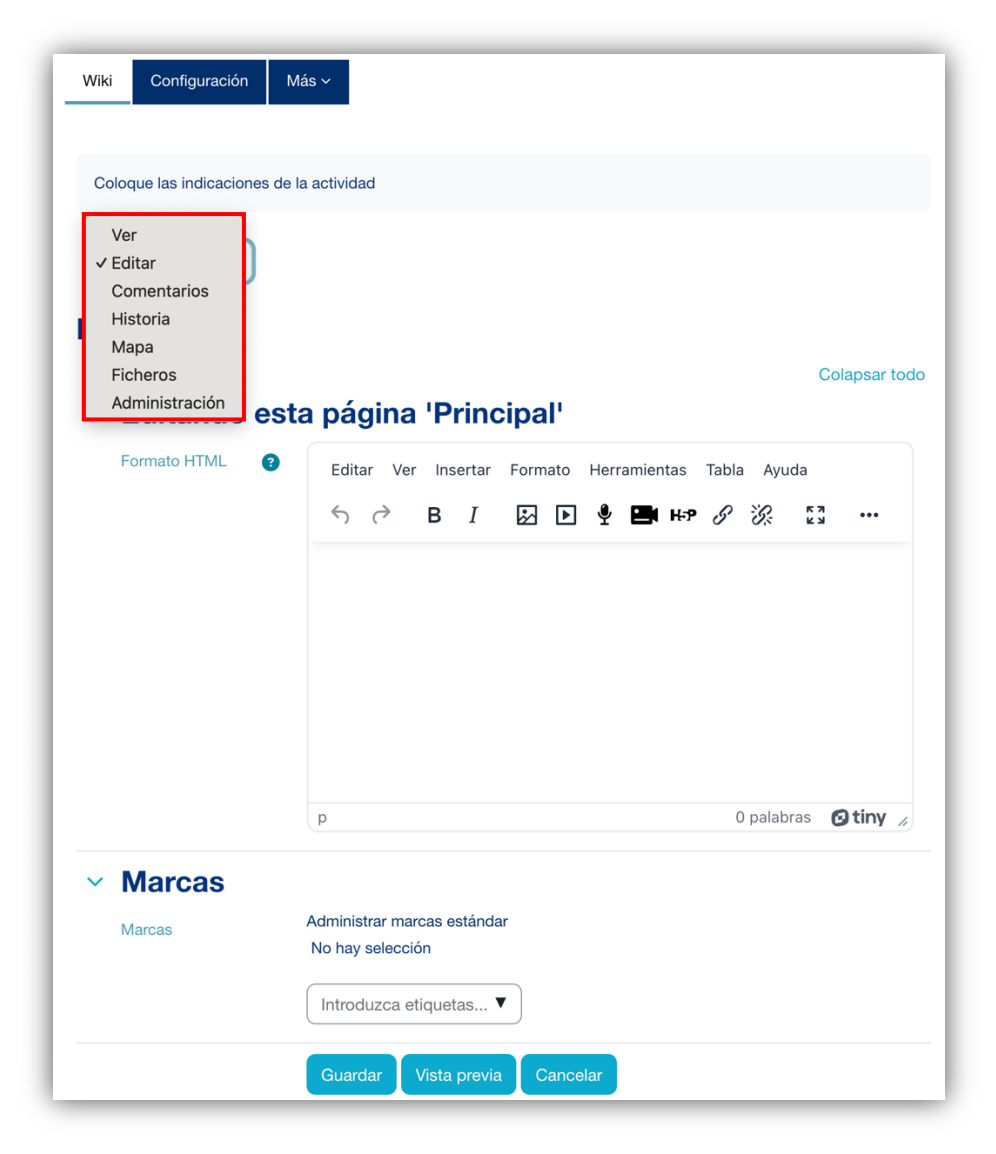

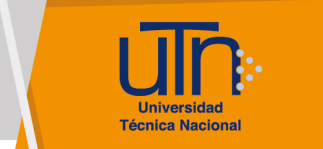

- 10.A continuación, se explican de manera general la sección Editando esta página "Principal"
  - a. Formato HTML: agregue el contenido de la página
  - b. Presione el botón Guardar

| <ul> <li>Editando esta página 'Principal'</li> </ul>                |                                  |  |  |  |  |  |  |
|---------------------------------------------------------------------|----------------------------------|--|--|--|--|--|--|
| Formato HTML ? Editar Ver Insertar Formato Herramientas Tabla Ayuda |                                  |  |  |  |  |  |  |
|                                                                     | ५ े В I छ ▶ ५ मिम ४ ४४ ध्र       |  |  |  |  |  |  |
|                                                                     | Contenido de la página principal |  |  |  |  |  |  |
|                                                                     |                                  |  |  |  |  |  |  |
|                                                                     |                                  |  |  |  |  |  |  |
|                                                                     |                                  |  |  |  |  |  |  |
|                                                                     |                                  |  |  |  |  |  |  |
|                                                                     | p 5 palabras 🔁 tiny //           |  |  |  |  |  |  |
| <ul> <li>✓ Marcas</li> </ul>                                        |                                  |  |  |  |  |  |  |
| Marcas                                                              | Administrar marcas estándar      |  |  |  |  |  |  |
|                                                                     |                                  |  |  |  |  |  |  |
|                                                                     | Introduzca etiquetas V           |  |  |  |  |  |  |
|                                                                     | Guardar Vista previa Cancelar    |  |  |  |  |  |  |

## a.2. Editar wiki

- Presione la opción Activar edición, ubicado en la esquina superior derecha del área de trabajo
- 2. Seleccione la wiki a editar
- 3. Presione la opción Editar, ubicada a la derecha de la wiki
- 4. Presione la opción Editar ajustes
- 5. Se habilitan las opciones de configuración

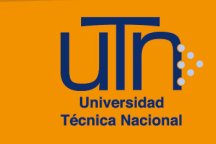

- 6. Modifique los datos deseados
- Presione el botón Guardar cambios y regresar al curso o Guardar cambios y mostrar

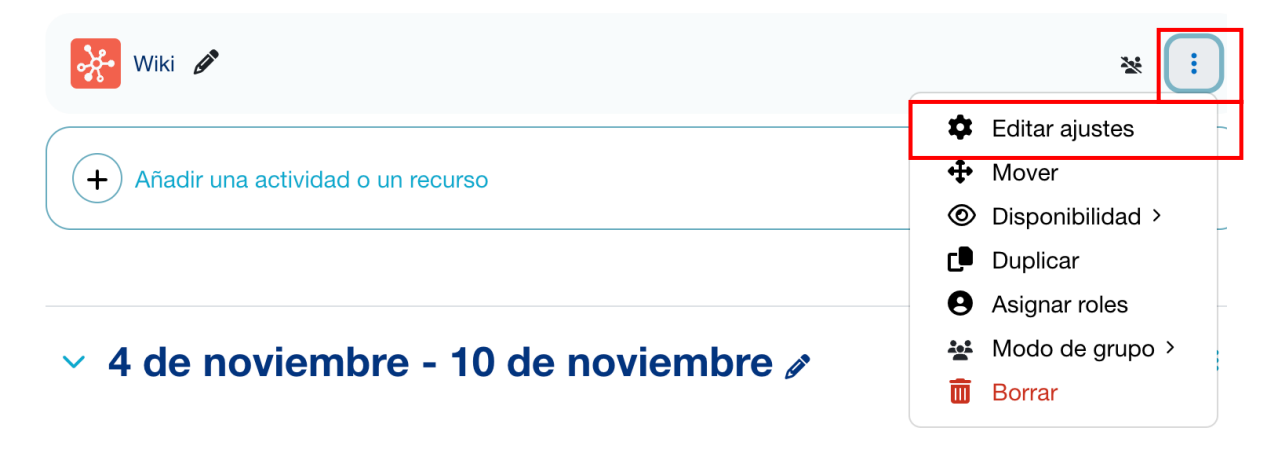

### a.3. Borrar wiki

- 1. Presione la opción Editar ajustes, ubicada dentro del bloque Administración
- 2. Se habilitan las opciones de configuración
- 3. Seleccione la wiki a borrar
- 4. Presione la opción Editar, ubicada a la derecha de la wiki
- 5. Presione la opción Borrar
- 6. Se muestra una ventana emergente para confirmar la eliminación
- 7. Presione el botón Si

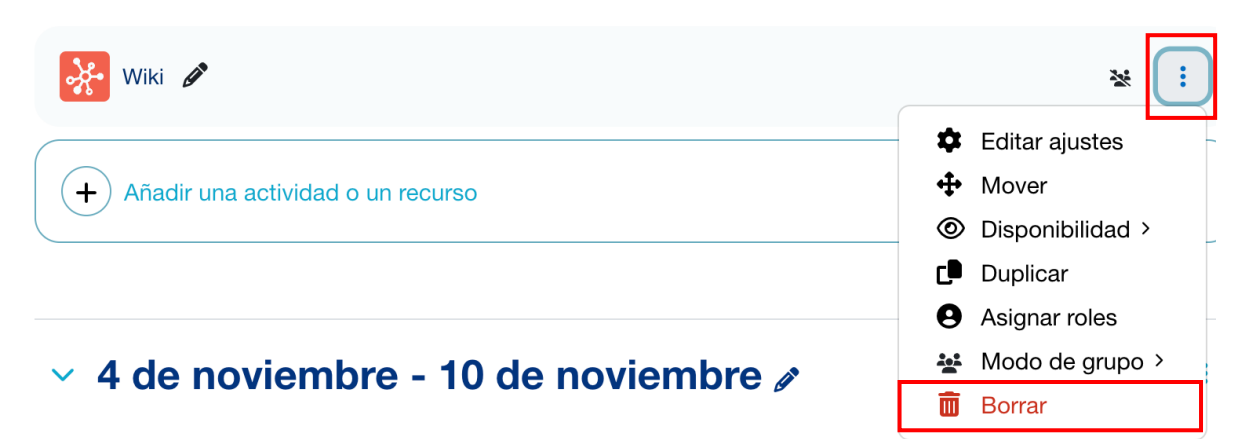

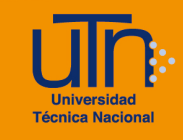

| ¿Eliminar actividad?                                           | ×      |
|----------------------------------------------------------------|--------|
| Esto eliminará Wiki y cualquier datos de usuario que contenga. |        |
| Cancelar                                                       | Borrar |

# b. Página

## b.1. Agregar página

- 1. Ingrese a la wiki
- 2. Seleccione la pestaña Editar
- 3. En la opción **Formato HTML:** digite el nombre de página nueva entre corchetes cuadrados dobles. Ejemplo: **[[Introducción]]**
- 4. Presione el botón Guardar

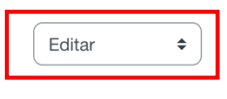

#### **Principal**

Colapsar todo

|                            | esta pagina "Principal"                              |
|----------------------------|------------------------------------------------------|
| Formato HTML               | Editar Ver Insertar Formato Herramientas Tabla Ayuda |
|                            | ち c B I 図 D 🖞 🖿 H+P & 淡 💱 …                          |
|                            | Contenido de la página principal                     |
|                            | [[Introducción]]                                     |
|                            |                                                      |
|                            |                                                      |
|                            |                                                      |
|                            | p 6 palabras 🕑 tiny                                  |
| <ul> <li>Marcas</li> </ul> |                                                      |
| Marcas                     | Administrar marcas estándar                          |
|                            | No hay selección                                     |
|                            | Introduzca etiquetas V                               |
|                            | Guardar Vista previa Cancelar                        |

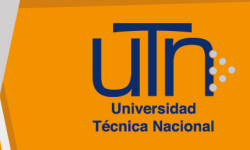

- 5. Una vez creada la página, el nombre se muestra en color rojo
- 6. Presione la opción de la página nueva para activar la página
- Ingrese el contenido como se describe en la sección <u>Agregar wiki</u> en la opción número 10

| Wiki                 | Configuración                 | Más ~        |
|----------------------|-------------------------------|--------------|
|                      |                               |              |
| Coloc                | que las indicaciones          | de la activi |
| Ver                  | \$                            |              |
| Prin                 | cipal                         |              |
| Contenio<br>Introduc | do de la página prir<br>cción | ncipal       |

# b.2. Editar página

- 1. Ingrese a la wiki
- 2. Seleccione la pestaña Administración
- 3. Presione el botón Mostrar todo, para visualizar las páginas

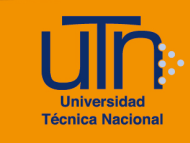

| Wiki             | Configuración        | Más ~        |                     |  |  |  |
|------------------|----------------------|--------------|---------------------|--|--|--|
|                  |                      |              |                     |  |  |  |
| Coloc            | que las indicaciones | de la activi | dad                 |  |  |  |
| Administración 🗢 |                      |              |                     |  |  |  |
| Intro            | oducción             |              |                     |  |  |  |
| Menú de          | e administración:    | Eliminar p   | áginas              |  |  |  |
|                  |                      |              | Nombre de la página |  |  |  |
| <b>\$</b>        |                      |              | Introducción        |  |  |  |
| Most             | rar todo             |              |                     |  |  |  |

| Administración 🗢        |                     |
|-------------------------|---------------------|
| Introducción            |                     |
| Menú de administración: | Eliminar páginas 🗘  |
|                         | Nombre de la página |
| <b>\$</b>               | Introducción        |
| ✿ 面                     | Principal           |
| Mostrar huérfanas       |                     |

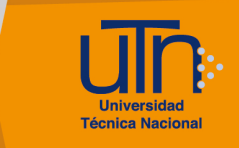

- 4. Presione la opción editar, ubicada al lado izquierdo de la página
- 5. Modifique el contenido
- 6. Presione el botón Guardar

## b.3. Borrar página

- 1. Ingrese a la wiki
- 2. Seleccione la pestaña Administración
- 3. Presione el botón Mostrar todo, para visualizar las páginas

| Administración 🗢                                                                                                    |                     |    |
|----------------------------------------------------------------------------------------------------|---------------------|----|
| Introducción                                                                                                    |                     |    |
| Menú de administración:                                                                                                    | Eliminar páginas    | \$ |
|                                                                                                    | Nombre de la página |    |
| <b>☆</b> <u><u><u></u></u><u></u><u></u><u></u><u></u><u></u><u></u><u></u><u></u><u></u><u></u><u></u><u></u><u></u><u></u><u></u><u></u><u></u></u> | Introducción        |    |
| <b>‡ =</b>                                                                                                    | Principal           |    |
| Mostrar huérfanas                                                                                                    |                     |    |

- 4. Presione la opción borrar, ubicada al lado izquierdo de la página
- 5. Se borra el contenido y el enlace de la página, pero el texto colocado en la página **Principal** siempre se mantiene (en este caso la palabra Introducción)
- 6. Borre o modifique el texto para volver a crear una página nueva

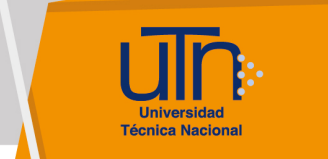

# c. Créditos

Universidad Técnica Nacional Centro de Formación Pedagógica y Tecnología Educativa Área de Tecnología Educativa y Producción de Recursos Didácticos

#### Dirección:

Nury Bonilla Ugalde Asistencia Administrativa: María Luisa Gamero Murillo Producción Académica: Guadalupe Camacho Zúñiga José Pablo Molina Sibaja José Pablo Molina Sibaja Sergio Arturo Cubero Mata Leonardo Cortés Mora Diseño Gráfico: Geannina Sánchez Chacón Karol González Ugalde

#### Derecho de Autor

Queda prohibida la reproducción, transformación, distribución y comunicación pública de la obra multimedia [Configuración de Wiki], por cualquier medio o procedimiento, conocido o por conocerse, sin el consentimiento previo de los titulares de los derechos, así como de las obras literarias, artísticas o científicas particulares que contiene.

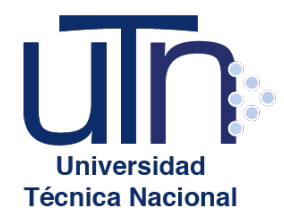

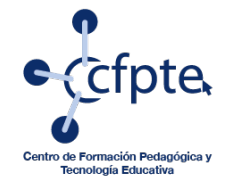

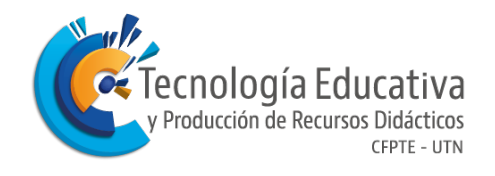